## **HOW TO GET YOUR EVENT PASS**

es

nect

- 1. Scan Wolves Connect QR code
- 2.Click Sign In use your WCSU credentials to log-in
- 3.Click on your Profile Picture or Initial on the top right
- 4. Select Event Pass
- 5. Download Event Pass to your Wallet or Screenshot. Save QR for future events
- 6.Now you are ready to check in with your personalized QR code

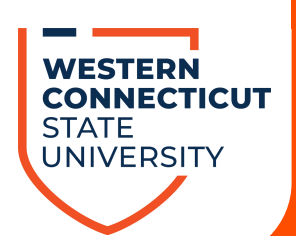